## Telia TV digiboks

DV8919X-EE Kasutusjuhend

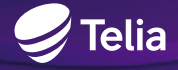

Palun loe juhend enne digiboksi ühendamist läbi!

## Sisukord

#### Eesti

| Tere                    | 3  |
|-------------------------|----|
| Digiboksi pesad         | 4  |
| Digiboksi ühendamine    | 6  |
| Telia TV pult           | 8  |
| Oluline teave           | 9  |
| Reguleerivad õigusaktid | 10 |
| Lisainfo ja tagasiside  | 10 |

#### English

| •                      |    |
|------------------------|----|
| Welcome                | 13 |
| Hardware structure     | 14 |
| Let's get set up       | 16 |
| Remote control         | 18 |
| Important information  | 19 |
| Regulatory information | 20 |

#### По-русски

| Введение                                   | 23 |
|--------------------------------------------|----|
| Разъемы дигибокса                          | 24 |
| Подключение дигибокса                      | 26 |
| Пульт TeliaTV                              | 28 |
| Важная информация                          | 29 |
| Действующие правовые акты                  | 30 |
| Дополнительная информация и обратная связь | 30 |

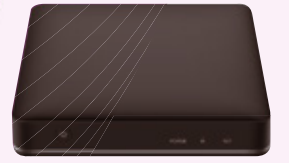

## Tere

# Eesti

Digiboks avab sulle uued Telia TV võimalused: saad nautida väga hea pildi ja heliga telekanaleid, valida ja vaadata filme, sarju ning multikaid, salvestada ja järelvaadata oma lemmiksaateid, uurida telekava otse teleriekraanil ning palju muud. Google Play poest saad laadida digiboksi arvukalt rakendusi ja mänge.

Täname, et valisid Telia digiboksi. Alustame!

## Digiboksi ühendused

#### Esikülg

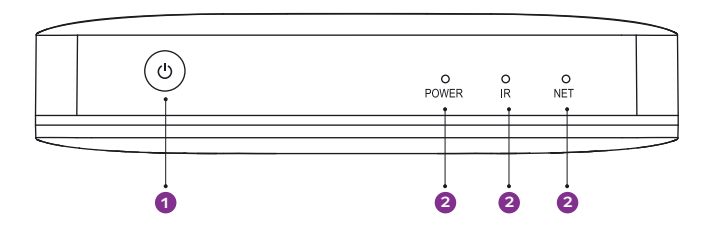

Vasak külg

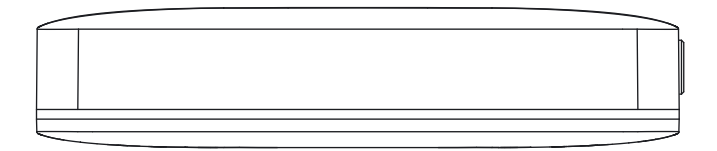

#### Parem külg

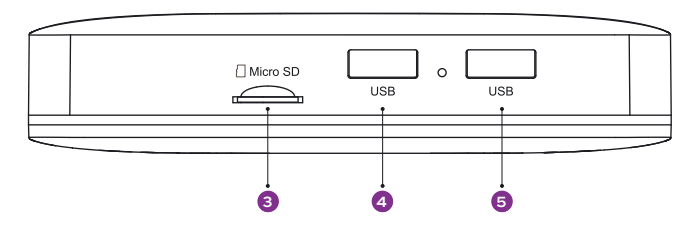

#### Tagakülg

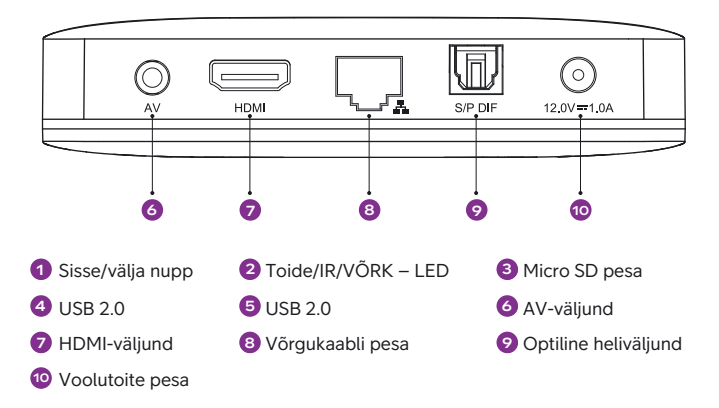

## Digiboksi ühendamine

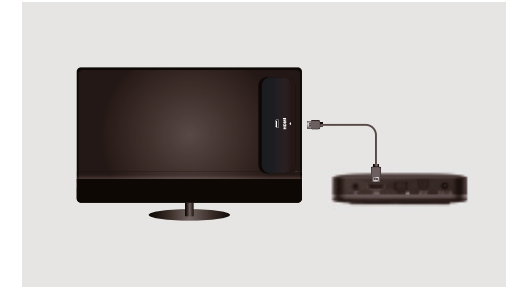

#### **1. samm:** Ühenda HDMI-kaabli üks ots digiboksi HDMI-pesasse ja teine ots teleri HDMI-pesasse.

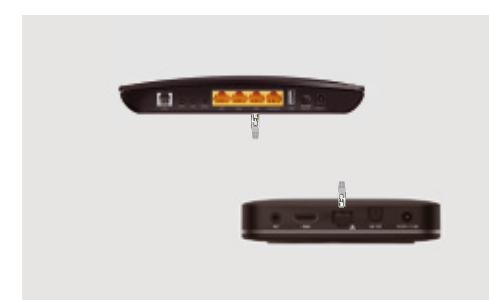

#### 2. samm:

Ühenda võrgukaabli üks ots digiboksi võrgukaabli pesasse ja teine ots kas otse või läbi koduse sidevõrgu ruuteri vabasse LAN-pesasse.

Kui puudub kaabliga ühendamise võimalus, saab kasutada WiFiühendust. Parema kvaliteedi nimel soovitame võrgukaabliga ühendust.

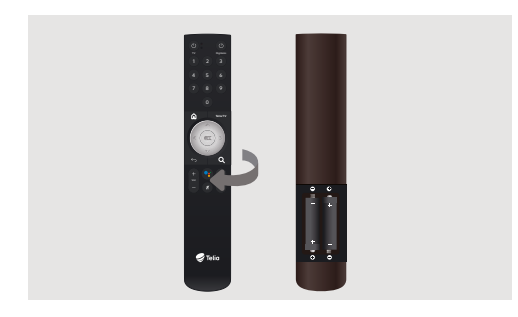

**3. samm:** Sisesta patareid Telia TV pulti, jälgi polaarsust!

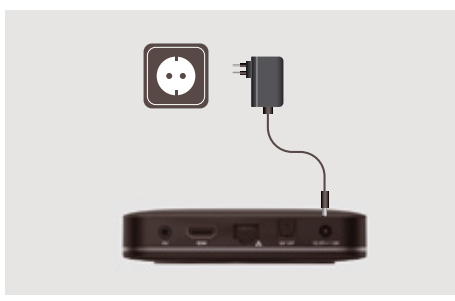

#### 4. samm:

Ühenda toiteadapter digiboksi elektritoitepesasse ja seejärel vooluvõrku.

Lülita teler tööle ning vali just see HDMI-sisend, kuhu ühendasid HDMI-kaabli!

Jälgi teleriekraanile kuvatavat teavet ja juhiseid, et viia digiboksi seadistamine lõpuni.

## Telia TV pult

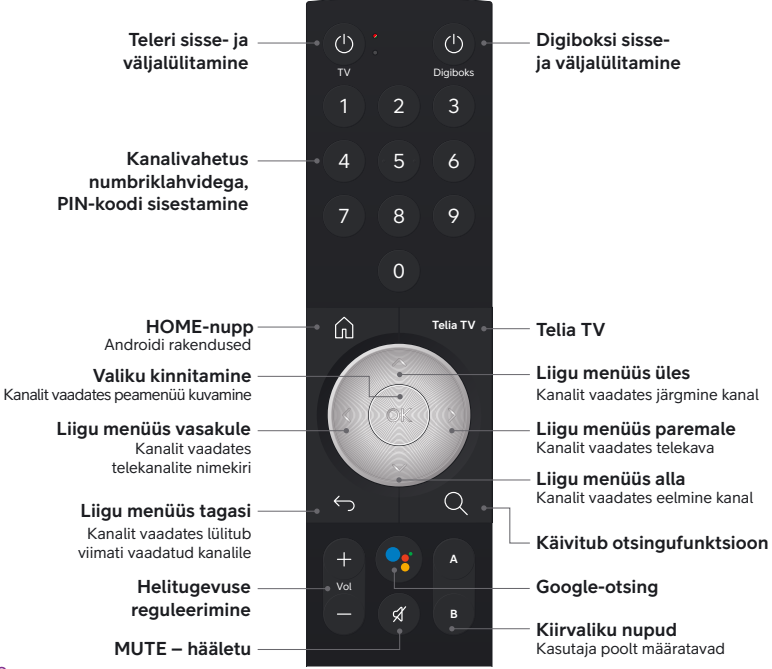

## **Oluline teave**

#### Ohutusteave

Palun hoia seadet horisontaalasendis. Ära aseta digiboksi peale raskeid asju.

Palun kasuta tootja poolt tarnitud toiteadapterit. Ära kasuta seadet, kui toitejuhe või pistik on kahjustatud.

Väldi toiteadapteri puudutamist märgade kätega.

Elektrilöögi vältimiseks ära ühenda juhtmeid lahti, kui digiboks on vooluvõrku ühendatud.

Kahjustuste vältimiseks hoia digiboks eemal soojusallikatest. Hoia seadet kuivas ja hästi ventileeritavas kohas eemal tolmust, mis võib põhjustada tulekahju või elektrilöögi.

Palun lülita seadme toiteadapter viivitamatult välja ja ühenda see vooluvõrgust lahti, kui digiboksist eraldub suitsu või mis tahes ebameeldivat lõhna.

Eemalda seadme toiteadapter vooluvõrgust, kui seda pikemat aega ei kasutata.

#### Tähelepanu!

Äikese korral ühenda ruuteri küljest lahti kõik kaablid – nii side- kui ka toitekaabel!

## Reguleerivad õigusaktid

Käesolevaga kinnitab SDMC, et raadioseadme tüüp DV8919 vastab direktiivi 2014/53/EL nõuetele. ELi vastavusdeklaratsiooni täistekst on saadaval järgmisel internetiaadressil: https://en.sdmctech.com/about/Certificate.html

WiFi 2.4 GHz (2.4–2.4835 GHz): maksimaalne RF-võimsus 19.5 dBm

WiFi 6 GHz (5.15–5.85 GHz): maksimaalne RF-võimsus 16.5 dBm

BT (2.402–2.48 GHz): maksimaalne RF-võimsus 8 dBm

## Lisainfo ja tagasiside

Abi saamiseks ja tagasiside jagamiseks vali endale mugavaim viis:

- Kodulehelt telia.ee/abi leiad teavet kõigi meie teenuste kohta.
- Telefonil 123 (eraklient) või 1551 (äriklient) saad abi tehnilistes küsimustes.
- Tehnilise abi telefonidelt saad tellida ka põhjalikuma tehnilise nõustamise, mis on tasuline.

## Telia TV box

DV8919X-EE Quick Reference Guide

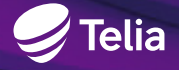

Please read this quick reference guide before operating the TV box

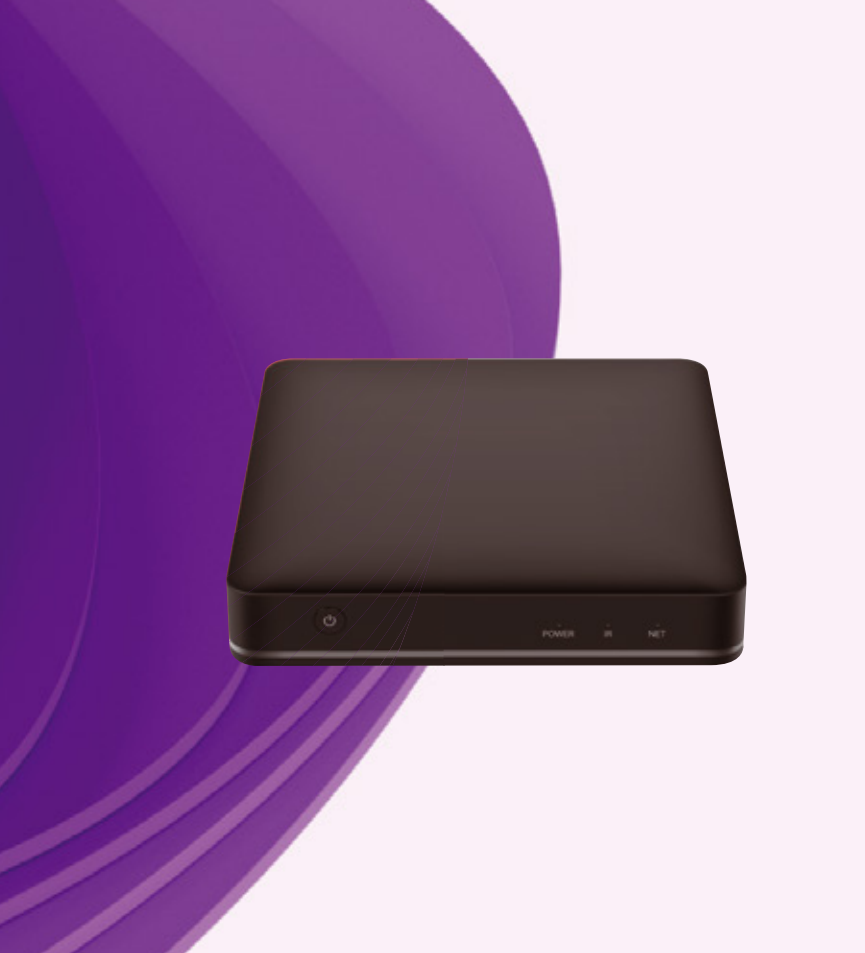

## Welcome

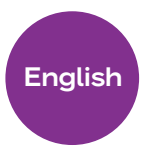

Welcome to a new experience in your living room! We're excited to guide you through your new Telia TV Box and help you set it up. With your box, you'll get access to all the TV channels and streaming services you have selected from Telia. You can download numerous apps and games through the Google Play Store.

Thank you for choosing the Telia TV Box — let's get started!

## Hardware structure

#### **Front Panel**

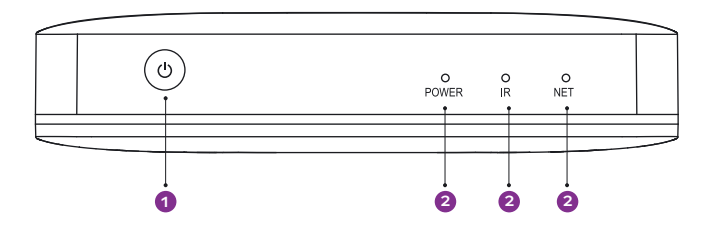

Left Side Panel

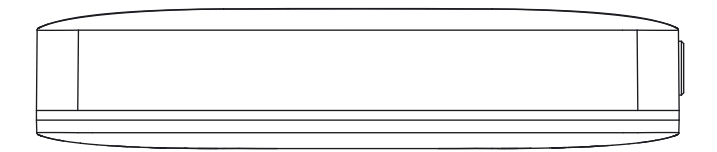

#### **Right Side Panel**

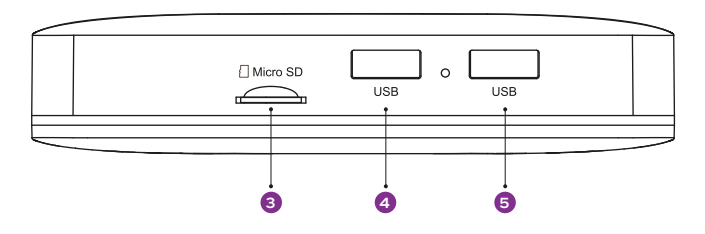

#### **Back Panel**

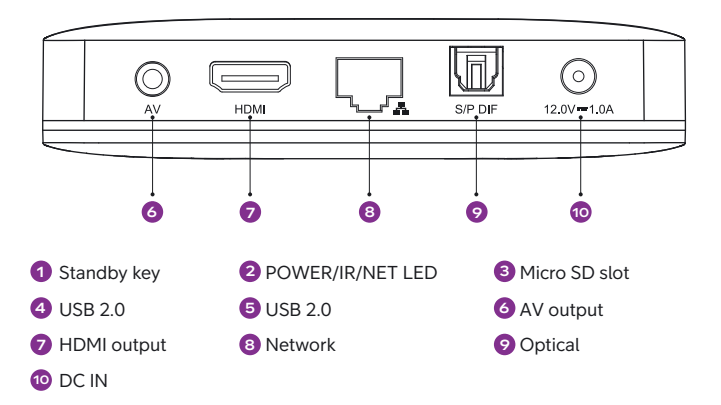

## Let's get set up

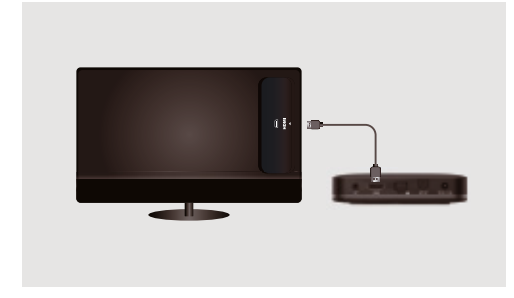

#### Step 1:

Connect your box to the TV with the HDMI cable to HDMI of the TV box and TV set.

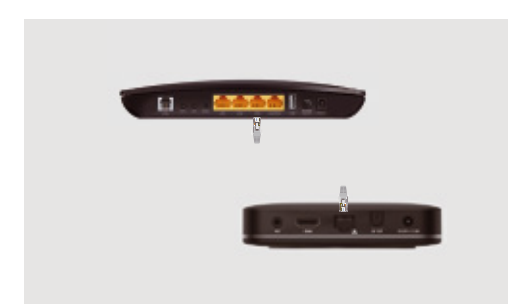

#### Step 2:

Connect to the network with ethernet cable. If there is no cable possibility, you will be able to setup WiFi later. For better quality, we recommend connecting by cable.

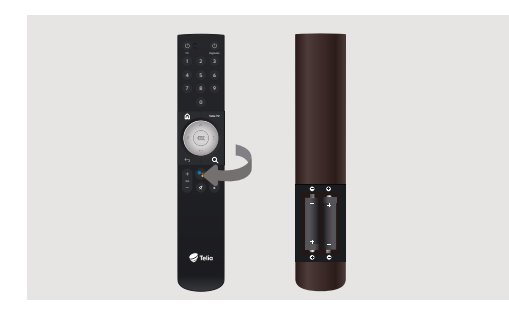

Step 3: Put the batteries into your remote control.

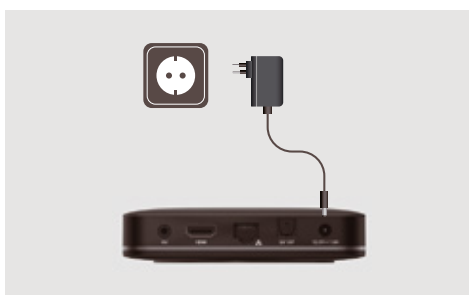

#### Step 4:

Please turn your TV on and switch the TV signal input to the correct source. Plug in the power cable from the Telia box to your power outlet. You will go through the initial setup steps. Please follow the instructions on the screen.

## **Remote control**

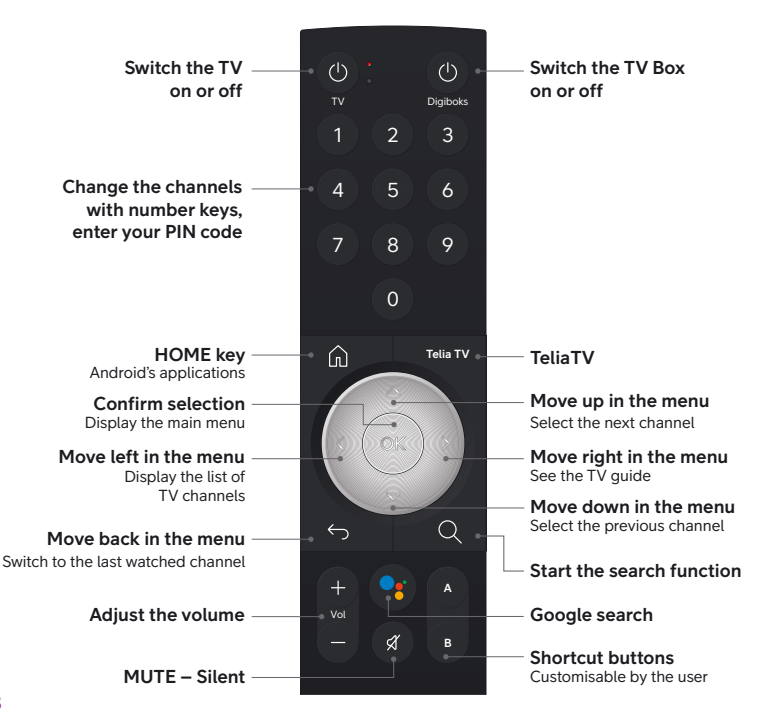

## Important information

#### **Safety Information**

Please keep the product in horizontal position. Do not put any heavy stuff on the top of the TV box.

Please use the power adapter provided by the manufacturer. Do not use the damaged power cord or plug.

Please avoid touching the power adapter with wet hands.

Please do not disassemble or modify the TV box by yourself to avoid electric any shock or damage.

Please keep the TV box away from any heat sources to avoid damage. Keep the device in a dry and well-ventilated area away from dust that could cause fire or electric shock.

Please promptly turn off and unplug the device power adapter if the device emitting smoke or any unpleasant odor.

Please unplug the device's power adapter when not in use for long periods of time.

#### Attention!

In the event of a thunderstorm, disconnect all cables from the router - both the communication and power cables!

## **Regulatory information**

Hereby, SDMC declares that the radio equipment type DV8919 is in compliance with Directive 2014/53/EU. The full text of the EU declaration of conformity is available at the following internet address: https://en.sdmctech.com/about/Certificate.html

Wi-Fi 2.4 GHz (2.4 - 2.4835 GHz): maximum RF power 19.5 dBm

Wi-Fi 6 GHz (5.15 - 5.85 GHz): maximum RF power 16.5 dBm

BT (2.402-2.48 GHz): maximum RF power 8 dBm

## Additional information and feedback

Choose the most convenient way to receive help and feedback:

- You can find information about all our services at telia.ee/abi.
- Call the phone number 123 (private customer) or 1551 (business customer) for technical assistance.
- You can also get more thorough technical advice from our technical support helpline for a fee.

## Дигибокс TV box

DV8919X-EE Инструкция по использованию

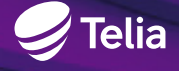

Пожалуйста, прочитайте инструкцию, прежде чем приступать к подключению дигибокса

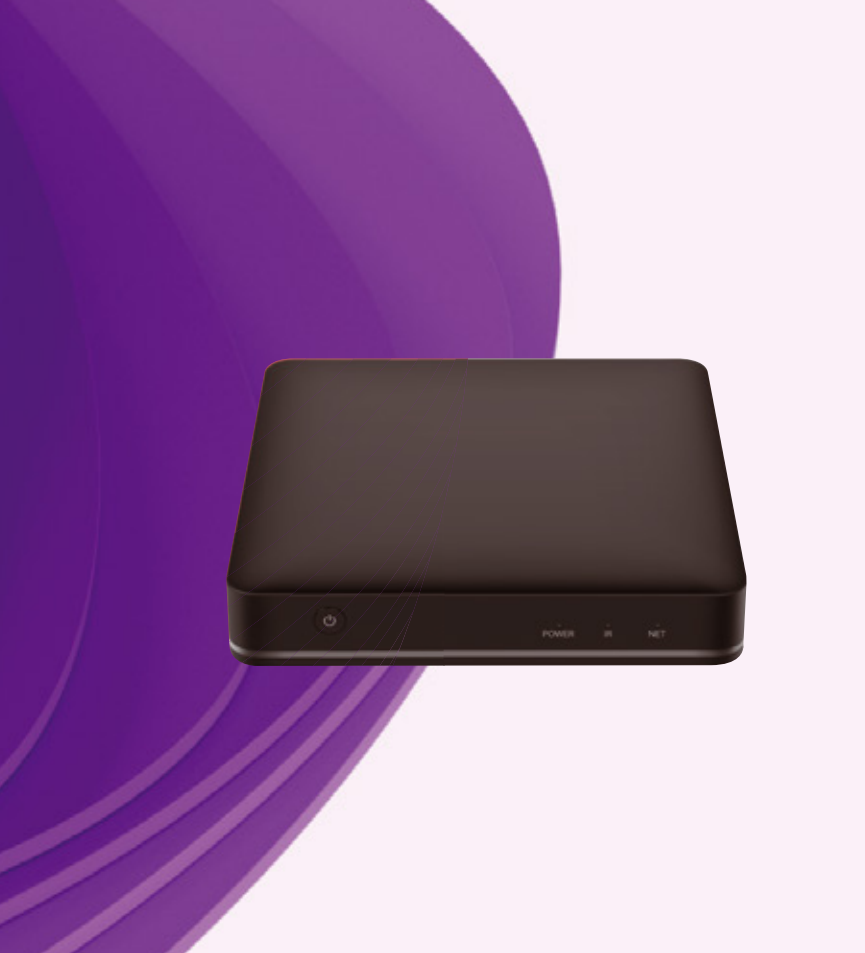

### Введение

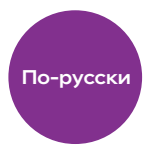

Дигибокс открывает перед Вами новые возможности Telia TV: Вы можете смотреть телеканалы с отличным изображением и звуком, выбирать и смотреть фильмы, сериалы и мультфильмы, записывать и просматривать любимые телепередачи, прямо на экране телевизора изучать программу передач и т. д.

В магазине Google Play Вы можете скачать в дигибокс множество приложений и игр.

Спасибо, что Вы выбрали дигибокс Telia. Приступим!

## Разъемы дигибокса

#### Передняя панель

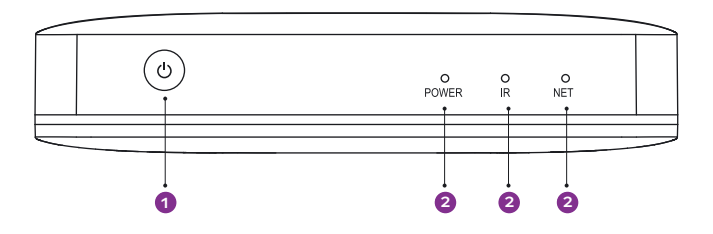

Левая панель

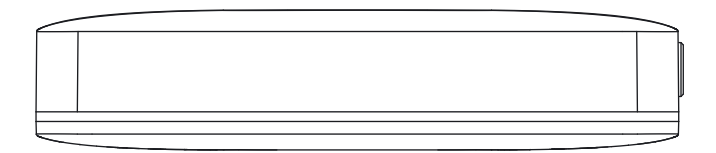

#### Правая панель

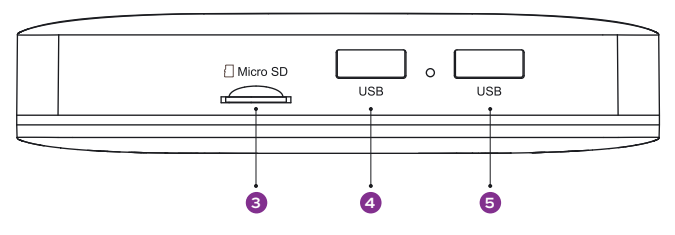

#### Задняя панель

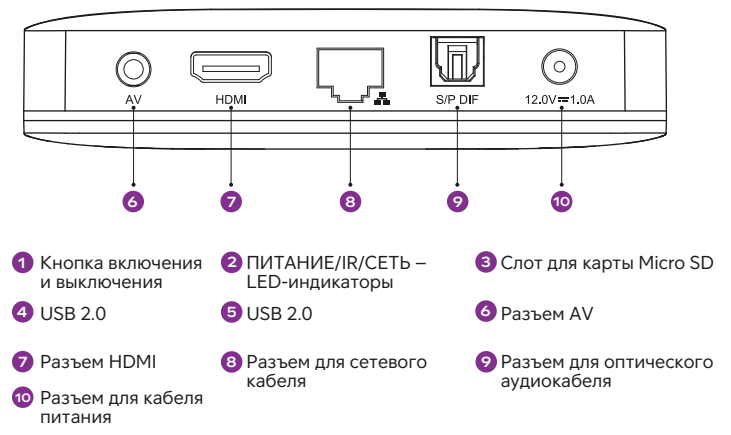

## Подключение дигибокса

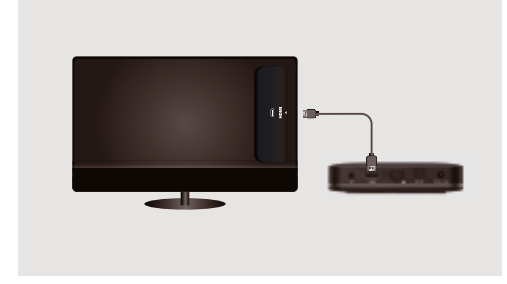

#### Шаг 1:

Подключите один конец HDMI-кабеля к HDMI-разъему дигибокса, а второй – к HDMI-разъему телевизора.

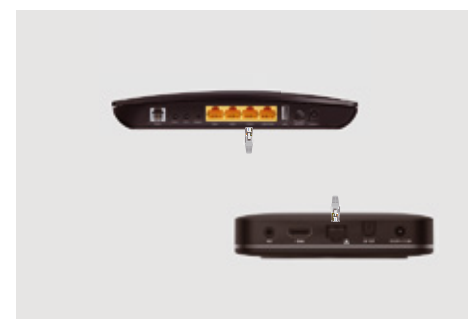

#### Шаг 2:

Подключите один конец сетевого кабеля к сетевому разъему дигибокса, а второй – к свободному LAN-разъему напрямую или через роутер домашней сети. Если нет возможности подключения через кабель, можно использовать беспроводное подключение Wi-Fi. Для наилучшего качества рекомендуем подключение через кабель.

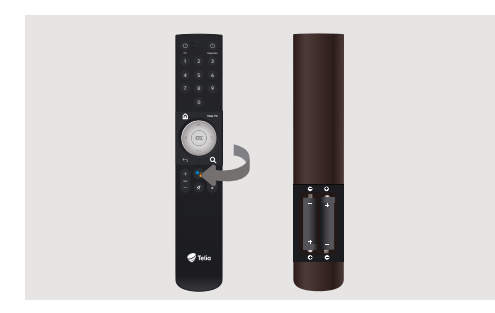

Шаг 3: Вставьте в пульт Telia TV батарейки. Следите за полярностью!

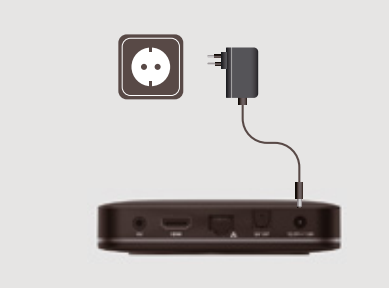

#### Шаг 4:

Подключите адаптер питания к разъему дигибокса, а затем к электросети.

Включите телевизор и выберите тот разъем HDMI, к которому подключили HDMI-кабель! Следуйте информации и инструкциям на экране телевизора, чтобы успешно завершить настройку дигибокса.

## Пульт Telia TV

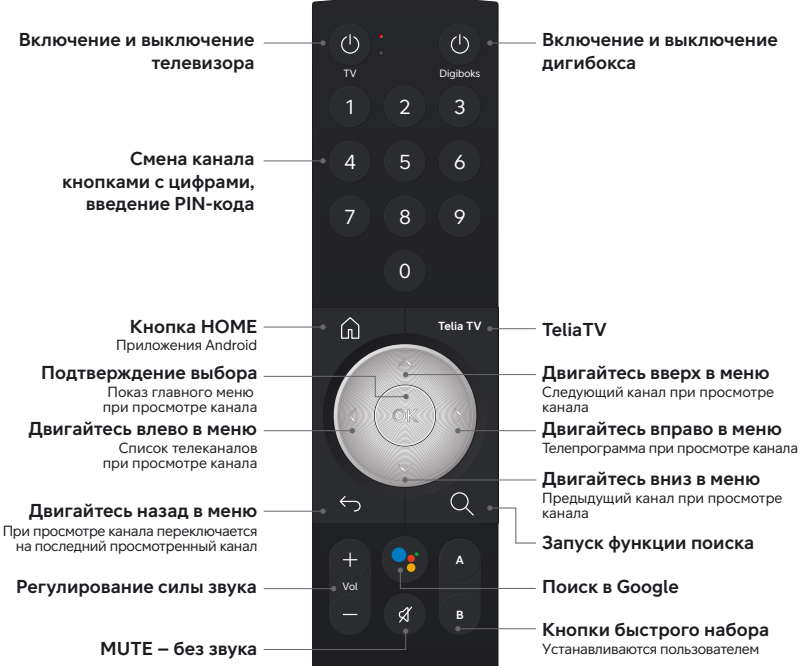

## Важная информация

#### Информация о безопасности

Пожалуйста, держите устройство в горизонтальном положении. Не ставьте на дигибокс тяжелые предметы.

Пожалуйста, используйте адаптер питания, предоставленный производителем. Не используйте устройство, если провод или вилка повреждены.

Не трогайте адаптер питания мокрыми руками.

Во избежание удара током не отключайте провода, когда дигибокс подключен к электросети.

Во избежание повреждений держите дигибокс вдали от источников тепла. Держите устройство в сухом и хорошо вентилируемом месте вдали от пыли, которая может привести к возгоранию или удару током.

Пожалуйста, если дигибокс начнет испускать дым или любой неприятный запах, немедленно отключите адаптер питания от устройства, а затем от электросети.

#### Внимание!

В случае грозы отсоедините от роутера все провода – как связи, так и питания!

### Регулирующие правовые акты

Настоящим SDMC подтверждает, что тип радиоустройства DV8919 соответствует требованиям директивы 2014/53/EL. Полный текст декларации соответствия EC находится по адресу: https://en.sdmctech.com/about/Certificate.html

Wi-Fi 2.4 GHz (2.4 - 2.4835 GHz): максимальная RF-мощность 19.5 dBm

Wi-Fi 6 GHz (5.15 - 5.85 GHz): максимальная RF-мощность 16.5 dBm

ВТ (2.402-2.48 GHz): максимальная RF-мощность 8 dBm

## Дополнительная информация и обратная связь

Выберите наиболее удобный способ, чтобы получить помощь и поделиться опытом:

- на веб-сайте telia.ee/abi находится информация обо всех наших услугах;
- по телефону 123 (частные клиенты) или 1551 (бизнес-клиенты) можно получить помощь по техническим вопросам;
- по телефонам техпомощи можно заказать более основательную платную техническую консультацию.

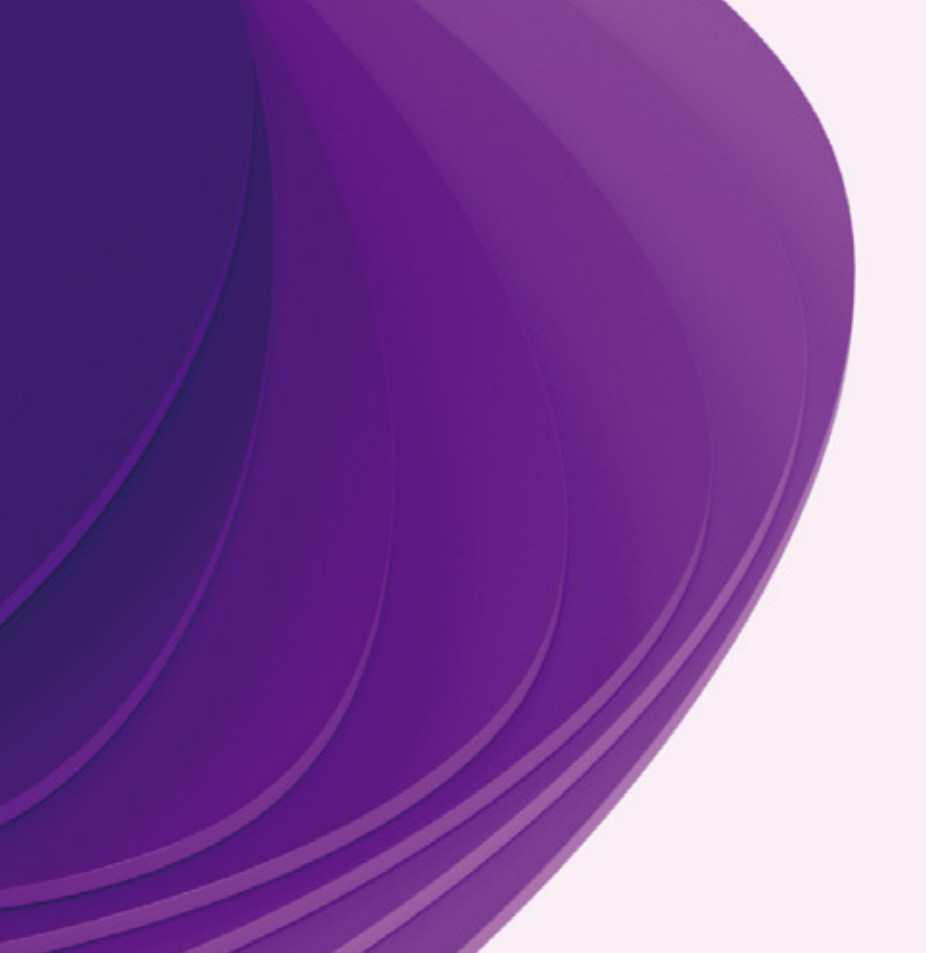

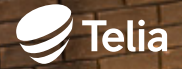

Google and Android TV are trademarks of Google LLC.